# Настройка передачи данных в ОФД через RNDIS

Чтобы настроить корректную передачу данных в ОФД, необходимо установить и настроить службу kktProxy

Для этого устанавливаем Тест Драйвера 5.15 или выше, обязательно указав службу **kktproxy** в параметрах установки (не путать со старой и неэффективной службой ofdconnect):

| 15 <sup>1</sup> | Установка | — ШТРИХ-М: | Драйвер КК |
|-----------------|-----------|------------|------------|
|-----------------|-----------|------------|------------|

| Выберите компоненты, которые вы<br>компонентов, устанавливать которы<br>вы будете готовы продолжить. | хотите установить; снимите флажки с<br>ые не требуется. Нажмите «Далее», когда |
|----------------------------------------------------------------------------------------------------|--------------------------------------------------------------------------------|
| Полная установка                                                                                     | ~                                                                              |
| 🗹 Драйвер и тесты                                                                                    | 50,6 M6                                                                        |
| 🗹 Служба kktproxy                                                                                    | 3,2 M6                                                                         |
| 🗹 Облачная касса                                                                                     |                                                                                |
| Примеры                                                                                              | 11,2 M6                                                                        |
| ✓ Images                                                                                             | 0,2 M6                                                                         |
| Текущий выбор требует не менее 55                                                                    | ;,0 Мб на диске.                                                               |

Или скачиваем и самостоятельно устанавливаем службу:

Служба kktproxy для связи с ОФД

Ккtproxy не конфликтует со <u>службой ICS</u>.

На запрос при установке службы отвечаем так:

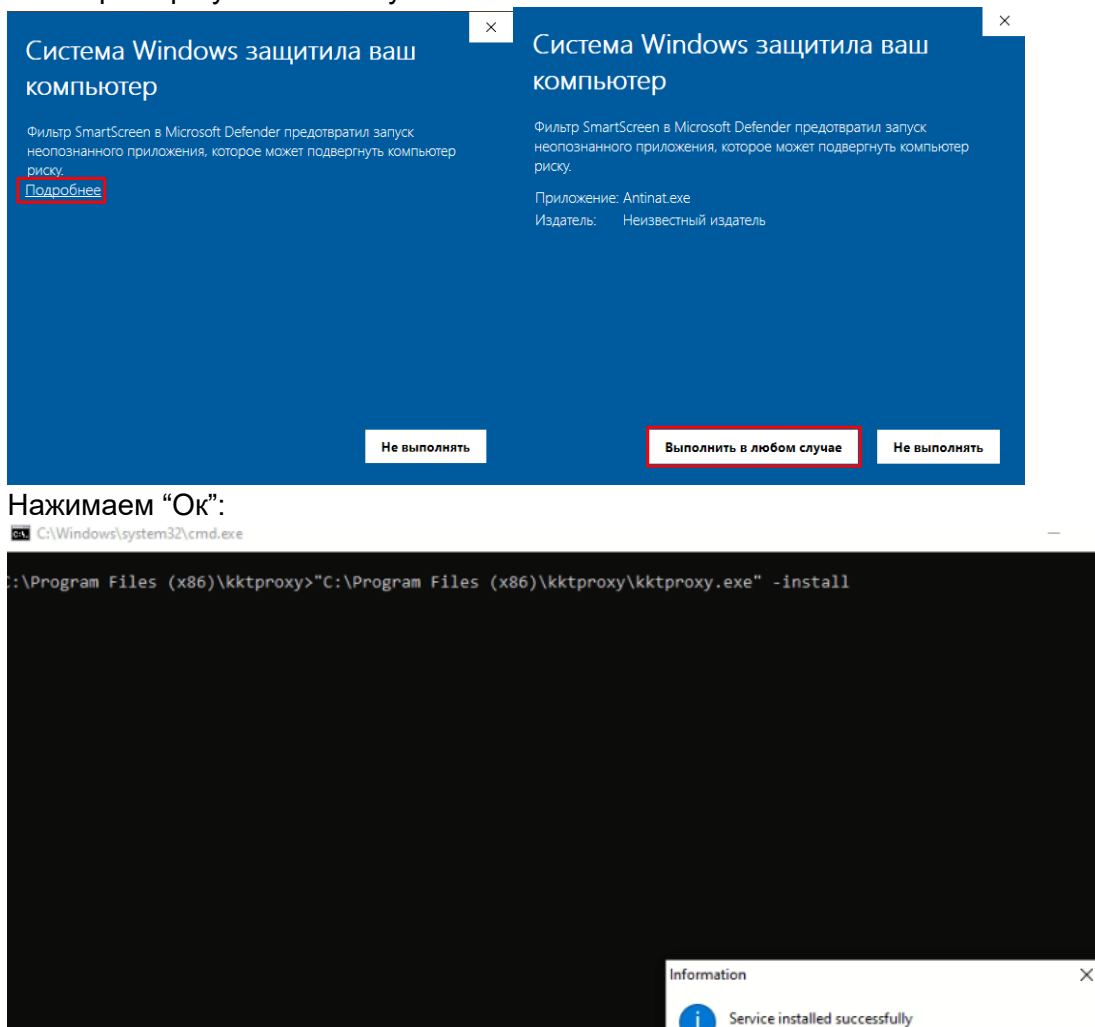

OK

Подключаем ККТ по интерфейсу USB и запускаем утилиту Тест Драйвера ККТ

В тесте драйвера заходим в «Настройку свойств - Таблицы - Сетевые интерфейсы» и устанавливаем значение поля 9.RNDIS на 1. <u>Нажимаем Enter.</u>

Проверяем что режим обмена с ОФД включен и WI-FI отключен:

🖓 Сетевые интерфейсы

| Поле | Название           | Значе | н |
|------|--------------------|-------|---|
| 1    | Режим ррр          | 0     |   |
| 2    | Режим обмена с офд | 1     | Γ |
| 3    | Запуск tcp-ceрвера | 1     | Γ |
| 4    | Порт tcp-сервера   | 7778  |   |
| 5    | Наличие wifi       | 0     |   |
| 6    | Использовать wifi  | 0     |   |
| 7    | Wifi ssid          |       |   |
| 8    | Wifi passphrase    |       |   |
| 9    | Rndis              | 1     |   |
| 10   | Версия по wifi     | -     |   |

Если WI-FI оставить включенным и включить RNDIS, то аппарат будет работать в режиме виртуального COM-порта несмотря на то, что RNDIS в таблицах включен.

### Не выключайте аппарат на этом этапе!

Если аппарат перезапустить на этом этапе, то может оказаться что не был настроен Сетевой адрес ККТ и установить связь с ККТ по RNDIS не выйдет

Поэтому, далее заходим в «Настройку свойств - Таблицы - Сетевые интерфейсы - 16.Сетевой адрес» и необходимо убедиться, что значения в таблице соответствуют тем, как указаны на Рисунке 1 ниже. Если нет, то выставляем значения, согласно Рисунка 1:

🦓 Сетевой адрес

| Поле | Название    | Значение |
|------|-------------|----------|
| 1    | Static ip   | 1        |
| 2    | CTaTYC dhcp | 255      |
| 3    | Local ip1   | 192      |
| 4    | Local ip2   | 168      |
| 5    | Local ip3   | 137      |
| 6    | Local ip4   | 111      |
| 7    | Gw1         | 192      |
| 8    | Gw2         | 168      |
| 9    | Gw3         | 137      |
| 10   | Gw4         | 1        |
| 11   | Mask1       | 255      |
| 12   | Mask2       | 255      |
| 13   | Mask3       | 255      |
| 14   | Mask4       | 0        |
| 15   | Dns1        | 192      |
| 16   | Dns2        | 168      |
| 17   | Dns3        | 137      |
| 18   | Dns4        | 1        |
|      | Рисунок 1   | 1        |

Выключаем и включаем ККТ для его перезагрузки и применения настроек Аппарат перезагрузится, определится как RNDIS адаптер, драйвера автоматически установятся. Заходим в "Поиск" набираем на клавиатуре и запускаем найденную "Панель управления" -"Просмотр состояния сети и задач" или "Центр управления сетями и общим доступом" -"Изменение параметров адаптера" - нажимаем правой кнопкой по адаптеру RNDIS - Свойства

| Ethernet<br>shtrih.local    | Ethernet 3<br>Неопознанная сеть |                 |
|-----------------------------|---------------------------------|-----------------|
| Intel(R) 82579V Gigabit Net | Remote NDIS based Interne       | 😌 Отключить     |
|                             |                                 | Состояние       |
|                             |                                 | Диагностика     |
|                             |                                 | Настройка моста |
|                             |                                 | Создать ярлык   |
|                             |                                 | 💎 Удалить       |
|                             |                                 | 👎 Переименовать |
|                             | [                               | 👽 Свойства      |

## 2 раза кликаем по строке *IP версии 4 (TCP/IPv4)* – и устанавливаем IP и маску сети как на Рисунке 2

| 🖗 Ethernet 3: свойства 🛛 🕹 🗙                                                                                                   | Свойства: IP версии 4 (TCP/IPv4)                                                                                                    | $\times$ |
|----------------------------------------------------------------------------------------------------|----------------------------------------------------------------------------------------------------|----------|
| Сеть Доступ                                                                                                    | Общие                                                                                                    |          |
| Подключение через:                                                                                                    | Параметры IP можно назначать автоматически, если сеть<br>поддерживает эту возможность. В противном случае узнайте<br>параметры IP у сетевого администратора. |          |
| Настроить<br>Отмеченные компоненты используются этим подключением:                                                             | <ul> <li>Получить IP-адрес автоматически</li> <li>Использовать следующий IP-адрес:</li> </ul>                                                                |          |
| <ul> <li>Клиент для сетей Microsoft</li> <li>Общий доступ к файлам и принтерам для сетей Мі</li> </ul>                         | IP-адрес: 192.168.137.1                                                                                                    |          |
| 🗹 🐙 Планировщик пакетов QoS                                                                                                    | Моска подсети: 255 . 255 . 255 . 0                                                                                                    |          |
| IP версии 4 (TCP/IPv4) Протокол мультиплексора сетевого адаптера (Май                                                          | Основной шлюз:                                                                                                    |          |
| <ul> <li>Драйвер протокола LLDP (Майкрософт)</li> <li>∎ IP версии 6 (TCP/IPv6)</li> <li>&lt; &gt;</li> </ul>                   | ○ Получить адрес DNS-сервера автоматически ● Использовать следующие адреса DNS-серверов:                                                                     |          |
| Установить Удалить Свойства                                                                                                    | Предпочитаемый DNS-сервер:                                                                                                    |          |
| Описание                                                                                                    | Альтернативный DNS-сервер:                                                                                                    |          |
| Протокол TCP/IP. Стандартный протокол глобальных<br>сетей, обеспечивающий связь между различными<br>взаимодействующими сетями. | Подтвердить параметры при выходе Дополнитель                                                                                                    | но       |
| ОК Отмена                                                                                                    | ОК От                                                                                                    | гмена    |

Нажимаем ОК.

Переходим в тест драйвера - *Настройка свойств - Подключение - TCP Сокет - Поиск* оборудования - 2 раза кликаем по строке с заводским номером, найденного устройства - связь по RNDIS налажена.

|                                                                      | 5 KKT / 1                                             | 4.0.750        |        |    |                                                  | ×                                                         | 1                                                          |                          | _                      |           | ×        |
|----------------------------------------------------------------------|-------------------------------------------------------|----------------|--------|----|--------------------------------------------------|-----------------------------------------------------------|------------------------------------------------------------|--------------------------|------------------------|-----------|----------|
| DrvFR v4.14.0.                                                       | 750                                                   |                |        |    |                                                  |                                                           |                                                            |                          | Агент                  | (ФФД1     | .1)      |
| Логические                                                           | устройств                                             | за             |        | _  |                                                  |                                                           | 0ФД                                                        | Операл                   | ции ФН                 | Чек к     | оррекции |
| № 1 Устрой                                                           | йство №1                                              |                | $\sim$ |    | Параметры обмен                                  | 1                                                         |                                                            | C                        | Эткрыть че             | вк        |          |
| Пароль сист                                                          | т. админи                                             | стратора: 30   |        |    |                                                  | 10                                                        |                                                            | Откры                    | пь чек кор             | орекции   |          |
| Подключени                                                           | ие: Т(                                                | СР сокет       |        |    | тоиск осорудован                                 | иж                                                        | One                                                        | nauua co                 | скилками               | и и налба | BKAMU    |
| Протокол об                                                          | бмена: Ст                                             | гандартный     |        | ~  | Сервис                                           |                                                           | One                                                        | рация со                 | Citightani             | пипадос   | ыхани    |
| Адрес:                                                               | 19                                                    | 2.168.137.11   |        |    | 🔎 Поиск оборуд                                   | вания (TCI                                                | P)                                                         |                          |                        |           |          |
| Порт ТСР:                                                            | 77                                                    | '78            |        |    | o                                                |                                                           | 10                                                         |                          | -                      |           |          |
| Таймачт:                                                             | 10                                                    | 00             |        |    | Kap Homen                                        |                                                           | IP ap                                                      | црес                     | Порт                   | _         |          |
|                                                                      |                                                       |                |        |    | 0628680999000019                                 | )                                                         | 192.168.                                                   | 137.111                  | 7778                   | ]         |          |
| Пароль:<br>Модель:<br>Код ошибки:                                    | 30<br>Автоопро<br>0: Ошибо                            | еделение       |        |    |                                                  | 3                                                         | 192.168.                                                   | 137.111                  | 07778                  | ]         | 0        |
| Пароль:<br>Модель:<br>Код ошибки:                                    | 30<br>Автоопри<br>0: Ошибо                            | еделение       |        |    |                                                  | 3                                                         | 192.168.                                                   | 137.111                  | 7778<br>Отмена         |           | 0        |
| Пароль:<br>Модель:<br>Код ошибки:                                    | 30<br>Автоопри<br>0: Ошибс                            | еделение       |        | OK | 0628680999000019                                 | рименить                                                  | 192.168.                                                   | 137.111<br>(ФФД 1.1      | 7778<br>Отмена         |           | 0        |
| Пароль:<br>Модель:<br>Код ошибки:                                    | 30<br>Автоопри<br>0: Ошибо                            | еделение       |        | ОК | Отмена Г                                         | рименить                                                  | 192.168.<br>Р'Агент<br>ый раце                             | 137.111<br>(ФФД 1.1<br>л | 7778<br>Отмена         |           | 0        |
| Пароль:<br>Модель:<br>Код ошибки:                                    | 30<br>Автоопри<br>0: Ошибс                            | еделение       |        | OK | Отмена Г<br>Призн. спосооа р<br>Призн. предм. ра | рименить<br>асч.: 4. полн<br>сч.: 1. Това                 | 192.168.<br>Чагент<br>ный рэвце<br>гр                      | 137.111<br>(ФФД 1.1<br>π | 7778<br>Отмена<br>))'' |           | 0        |
| Пароль:<br>Модель:<br>Код ошибки:<br>вультат: (0) Оп                 | 30<br>Автоопри<br>0: Ошибо                            | еделение к нет |        | OK | Отмена Г<br>Призн. предм. ра                     | рименить<br>асч.: 4. полн<br>сч.: 1. Това<br>Паро         | 192.168.<br>ЧАгент<br>ный разде<br>пр<br>оль: 30           | 137.111<br>(ФФД 1.1<br>π | 7778<br>Отмена         |           | 0        |
| Пароль:<br>Модель:<br>Код ошибки:<br>зультат: (0) О<br>редано: 02 05 | 30<br>Автоопри<br>0: Ошибо<br>шибок нет<br>5 11 1E 00 | еделение       |        | OK | Отмена Г<br>Призн. предм. ра                     | рименить<br>асч.: 4. полн<br>сч.: 1. Това<br>Парс<br>Врем | 192.168<br>192.168<br>ный расце<br>рр<br>оль: 30<br>ня: 46 | (ФФД 1.1<br>л<br>мс      | 7778<br>Отмена         | стройка   | Свойств  |

Если поиск ничего не находит, то следует отключить брандмауэр. Он блокирует только поиск оборудования, но не связь с ним.

Также можете ввести адрес ККТ вручную, не переходя к поиску оборудования:

IP - 192.168.137.111 Порт - 7778 Теперь в настройках ККТ через Тест Драйвера и включаем отправку данных через Socks5: *Настройка свойств - Таблицы - 16.Сетевой адрес - 19.Socks5 клиент* выставляем "1" В полях "*Socks5 IP*" указывается адрес сетевого адаптера в панели управления:

|    | Ethernet 3                                     |                      |         | 🖳 Состояние - Etherr                                                                                                    | Сведения о сетевом поди                                                                                                    | лючении                                                                                                    | ×                    |
|----|------------------------------------------------|----------------------|---------|----------------------------------------------------------------------------------------------------|----------------------------------------------------------------------------------------------------|----------------------------------------------------------------------------------------------------|----------------------|
|    | Ethernet 3<br>Неопознанная с<br>Remote NDIS ba | сеть<br>ased Interne | t Shari | Ф Состояние - Еслен<br>Общие<br>Подключение<br>IPv4-подключение<br>IPv6-подключение<br>Состояние среды:<br>Плительность: | Сведения о сетевом подк<br>Сведения о подключении к<br>Свойство<br>Определенный для по<br>Описание<br>Физический адрес<br>DHCP включен<br>Адрес IPv4                          | слючении<br>сети:<br>Значение<br>Remote NDIS based Intern<br>00-60-37-53-CC-55<br>Нет<br>192.168.137.1            | ×<br>اet Sharing Dev |
|    |                                                |                      |         | Скороств.<br>Сведения •<br>Активность<br>Отправ<br>Байт:<br>•<br>Свойства                                                | Маска полосни ПРv4<br>Шлюз по умолчанию IP<br>DNS-сервер IPv4<br>WINS-сервер IPv4<br>Служба NetBIOS через<br>Локальный IPv6-адрес<br>Шлюз по умолчанию IP<br>DNS-серверы IPv6 | 255.255.255.0<br>Да<br>fe80::7c01:1abc:2190:109<br>fec0:0:0.ffff::1%1<br>fec0:0:0.ffff::2%1<br>fec0:0:0.ffff::3%1 | 0%17<br>><br>Закрыть |
| 18 | Dns4                                           |                      | 1       |                                                                                                    |                                                                                                    |                                                                                                    |                      |
| 19 | Socks5 ĸ                                       | слиент               | 1       |                                                                                                    |                                                                                                    |                                                                                                    |                      |
| 20 | Socks5 i                                       | .p1                  | 192     |                                                                                                    |                                                                                                    |                                                                                                    |                      |
| 21 | Socks5 i                                       | .p2                  | 168     |                                                                                                    |                                                                                                    |                                                                                                    |                      |
| 22 | Socks5 i                                       | .p3                  | 137     |                                                                                                    |                                                                                                    |                                                                                                    |                      |
| 23 | Socks5 i                                       | .p4                  | 1       |                                                                                                    |                                                                                                    |                                                                                                    |                      |
| 24 | Socks5 p                                       | oort                 | 1080    |                                                                                                    |                                                                                                    |                                                                                                    |                      |

Перезагрузите аппарат и можно работать.

## \*\*ДОПОЛЬНИТЕЛЬНО\*\*

### Удаленная перезагрузка ККТ

Если нет возможности перезагрузить, то есть включить и выключить аппарат, так как работаете удаленно, то в утилите теста драйвера в разделе **17.Прочее**, необходимо ввести в поле **Команда, НЕХ:** следующую строку - **FE F3 00 00 00 00** – и затем нажать клавишу **Передать**:

| 01. Состояние            | Проверка свя  | язи     | Связь    | ля        | Поиск уст | ройства  | Сервер | печати |
|--------------------------|---------------|---------|----------|-----------|-----------|----------|--------|--------|
| 02. Регистрация          | CashControl   | Презент | ер Пр    | интер IBM | Команда   | CashCore | Тест   | Моно   |
| 03. Отчеты               |               |         |          | _         |           |          |        |        |
| 04. Печать текста        | Команда, НЕХ  | EFE F3  | 00 00 00 | 00        |           |          |        |        |
| 05. Печать графики       | Ответ, НЕХ:   |         |          |           |           |          |        |        |
| 06. ПД                   |               |         |          |           |           |          | Пор    |        |
| 07. Параметры устройства |               |         |          |           |           |          | Tiepe  | едать  |
| 08. Сервис               |               |         |          |           |           |          |        |        |
| 09. ЭКЛЗ                 | URL:          |         |          |           |           |          |        |        |
| 10. МФП                  | Результат пин | га:     |          |           |           |          | П      | инг    |
| 11. ФН                   | Время инга, г | мс:     |          |           |           |          |        |        |
| 12. Купюроприемник       |               |         |          |           |           |          |        | ~      |
| 13. MasterPay-K          |               |         |          |           |           |          |        |        |
| 14. Модем                |               |         |          |           |           |          |        |        |
| 15. БД чеков             |               |         |          |           |           |          |        |        |
| 16. Онлайн платежи       |               |         |          |           |           |          |        |        |
| 17. Прочее               |               |         |          |           |           |          |        |        |

Также в некоторых случаях необходимо прописать открыть порт, который блокирует ОС принудительно Для этого скопируйте следующую строку:

netsh advfirewall firewall add rule name=L2TP\_TCP protocol=TCP localport=1080 action=allow dir=IN

И далее нажмите клавиши Win+R и вставить в поле «Выполнить» и нажмите OK